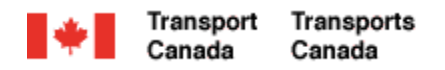

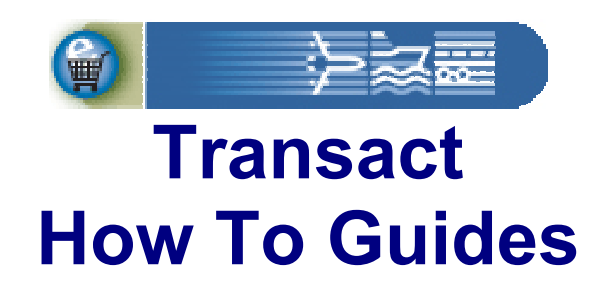

## **New Individual Customer Registration**

Welcome to Transact.

This guide demonstrates how individuals can sign-up for online access to their new Transport Canada personal customer account.

Transact-02

Canada

## Transact How To Guides New Individual Customer Registration

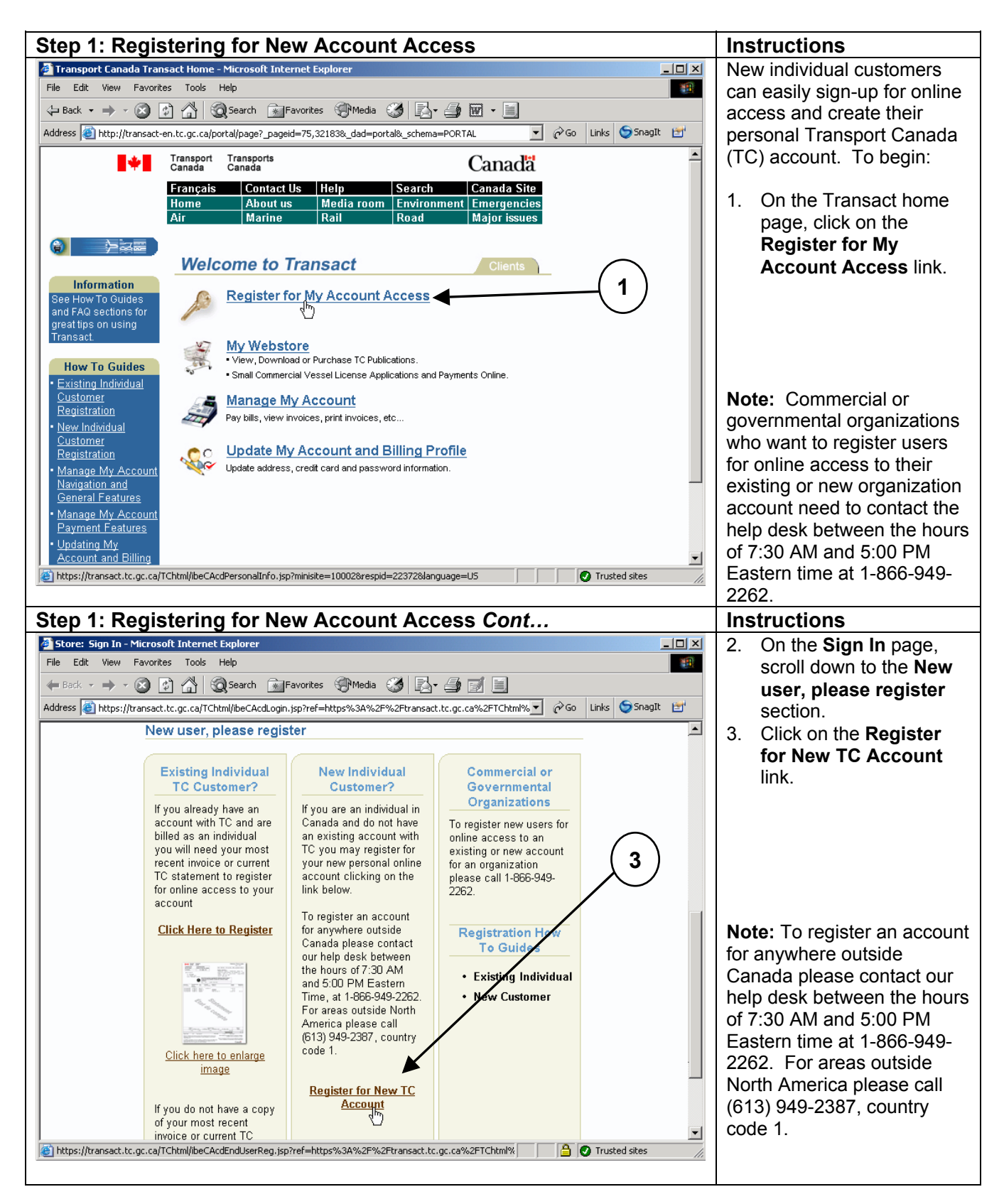

Transact-02

## Transact How To Guides New Individual Customer Registration

| Stop 2: Entoring Registration Dataile                                                                                                    | Inc   | tructions                             |
|----------------------------------------------------------------------------------------------------|-------|---------------------------------------|
|                                                                                                    |       |                                       |
| File     File     File     File     File                                                                                                    | All   | lielus with an astrix <sup>°</sup> on |
|                                                                                                    | the   | individual User                       |
|                                                                                                    | Re    | distration page must be               |
|                                                                                                    | TILLE |                                       |
| Home V Air V Marine V Rail V Road V Dangerous Goods V Forms V TC Corporate                                                                                                    | use   | er access and new                     |
|                                                                                                    | acc   | count can be created. To              |
|                                                                                                    | pro   | ceed:                                 |
| Quick Search All Products Go Advanced Search                                                                                                    |       | Enterna finatore in                   |
| le dividuel Henry Destination                                                                                                    | 1.    | Enter your first name in              |
|                                                                                                    | _     | the First Name field.                 |
| * Indicates required field                                                                                                    | 2.    | Enter your Last Name in               |
| * First Jane                                                                                                    | _     | the Last Name field.                  |
| Middle                                                                                                    | 3.    | Enter your email                      |
| Name:                                                                                                    |       | address in the Email                  |
| * Last Doe<br>Name:                                                                                                    |       | field. This address will              |
| * Email: janedoe@domain.com                                                                                                    |       | be used for all Transact              |
| * Day /2                                                                                                    |       | email correspondence                  |
| Phone ( ) Ext. Ext.                                                                                                    |       | with you (e.g. your                   |
| Evening                                                                                                    |       | registration confirmation             |
| Phone ( ) Ext.                                                                                                    |       | email).                               |
|                                                                                                    |       |                                       |
| Number: (   )   Ext.                                                                                                    |       |                                       |
| (Username must be at least 8 characters long)                                                                                                    |       |                                       |
| Trusted sites                                                                                                    |       |                                       |
| Step 2: Entering Registration Details Cont                                                                                                    | Ins   | structions                            |
| 🖉 Store: Individual User Registration - Microsoft Internet Explorer                                                                                                    | 4.    | Enter your phone                      |
| File Edit View Favorites Tools Help                                                                                                    |       | number in the <b>Day</b>              |
| 😓 Back 🔹 🔿 🖉 🚰 🔞 Search 🐨 Favorites 🏵 Media 🧭 🛃 🖆 🧾                                                                                                    |       | Phone Number field.                   |
| Address 🕘 https://transact.tc.gc.ca/TChtml/beCAcdEndUserReg.jsp?ref=https%3A%2F%2Ftransact.tc.gc.ca%2FT(y 🄗 G Links 😏 SnagIt 😭                                                        |       | The number must                       |
| * Email: janedoe@domain.com                                                                                                    |       | include both your area                |
| * Day                                                                                                    |       | code and local number.                |
| Phone (  613 )  555-5555 Ext.                                                                                                    | 5.    | Enter your preferred                  |
| Evening                                                                                                    |       | username in the                       |
| Phone ( ) Ext. Ext.                                                                                                    |       | Username field. The                   |
|                                                                                                    |       | username must be at                   |
|                                                                                                    |       | least 8 characters in                 |
| * janedoe03 (Username must be at least 8 characters long)                                                                                                    |       | length.                               |
| *                                                                                                    | 6.    | Enter a password for                  |
| Password:                                                                                                    |       | your account in the                   |
|                                                                                                    |       | Password field.                       |
| Password:                                                                                                    |       | Passwords must be at                  |
| Passwords must: (a) be at least 7 characters long; (b) not include the username;     (c) include no repeating characters; and (f) include at least at least one letter and one number |       | least 7 characters long,              |
| * Terms 1. ACCEPTANCE OF TERMS OF USE:                                                                                                    | 1     | cannot include your                   |
| of Use:                                                                                                    |       | username, no repeating                |
| by accessing or using the website, you agree, to be bound by these terms and conditions of use (the "Terms of Use") and such                                                          |       | characters and must                   |
| agreement constitutes a binding contract between you and<br>Transnort Canada (the "Agreement") Transnort Canada reserves                                                              |       | include at least one                  |
| the right to modify the Terms of Use at any time without notice                                                                                                    | 1     | letter and one number.                |
| to you. It is your responsibility to keep yourself apprised of the Terms of Use applicable at the time of access or use of the 🗸                                                      | 7.    | Re-enter your password                |
|                                                                                                    | 1     | · · · · · ·                           |
|                                                                                                    |       | in the <b>Confirm</b>                 |

## Transact How To Guides New Individual Customer Registration

| Step 3: Agreeing to the Terms of Use and Completing Registration                                                                                                    | Instructions                                                                                                    |  |
|----------------------------------------------------------------------------------------------------|----------------------------------------------------------------------------------------------------|--|
| tee 3: Agreeing to the Terms of Use and Completing Registration<br>Store: Individual User Registration - Microsoft Internet Explorer<br>e Edit View Favorites Tools Help<br>a Back - Confirm<br>Passwords<br>Confirm<br>Passwords must: (a) be at least 7 characters long; (b) not include the username;<br>(c) include no repeating characters; and (d) include at least at least one letter and one number.<br>* Terms<br>of Use:<br>1. ACCEPTANCE OF TERMS OF USE:<br>By accessing or using the Website, you agree, to be bound by<br>these terms and conditions of use (the "Terms of Use") and such<br>agreement constitutes a binding contract between you and<br>Transport Canada (the "Agreement"). Transport Canada reserver<br>the right to modify the Terms of Use at any time without notice<br>to you. It is your responsibility to keep yourseff apprised of<br>the Terms of Use applicable at the time access or use of the<br>Website. By using the Website after Transport Canada has made<br>Personal Information Bank # DOT PENDYR<br>PrivacyAdt<br>PrivacyAdt                                                                                                    | <ol> <li>Instructions         <ol> <li>Read Transport<br/>Canada's Terms of Use<br/>completely.</li> <li>If you agree to the<br/>Terms of Use, click on<br/>the check box to indicate<br/>that you have read,<br/>understood and agree to<br/>comply with the Terms<br/>of Use.</li> <li>Then, click on the<br/>Submit Request button.</li> <li>You will then receive an<br/>email confirming your<br/>registration. Read the<br/>email before logging into</li> </ol> </li> </ol> |  |
| Home   Air   Marine   Rail   Road   Dangerous Goods   Forms   TC Corporate<br>Cart   Order   Profile   Sign In  <br>FAQ   Terms of<br>Use<br>Let updated : 2004-06-10<br>Emportant Notices<br>important Notices<br>import | Notes: You cannot register<br>for Transact access without<br>accepting the Terms of Use.<br>Please see other How to<br>Guides including Navigation<br>and General Features and<br>Payment Options found at<br>the Transact home page for<br>further details.                                                                                                    |  |